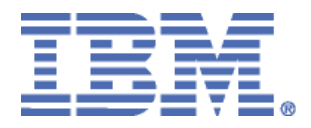

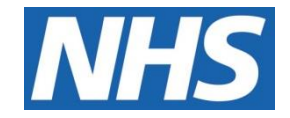

## ELECTRONIC STAFF RECORD

# RN579 Guide to Enhancements and Changes Release 62.3.0.0

Information classification: PUBLIC

Revision Date: NOVEMBER 2024

## **Contents**

| 1  | Introduction                                               | 3 |
|----|------------------------------------------------------------|---|
| ES | <u>R</u>                                                   |   |
| 2  | New National Subjective Codes                              | ŀ |
| SS | <u>HR</u>                                                  |   |
| 3  | Filters on Compliance and Competency Page                  | 5 |
| ES | <u>RBI</u>                                                 |   |
| 4  | Self Service Comments Available for Reporting in Real Time | 5 |
| PA | <u>Y</u>                                                   |   |
| 5  | Changes to Pay Details Processing7                         | 7 |

## 1 <u>Introduction</u>

The purpose of this document is to provide details of the enhancements to the ESR system in Release 62.3.0.0. The details are grouped in functionality order.

The changes to functionality outlined in this Release Notice are subject to successful testing. As is normal practice, any amendments to the content of the Release will be communicated in a revised Guide to Enhancement Notice.

**NOTE:** All Employee data used in this publication is fictional. Any similarity with the names used in this publication with the names of actual persons is purely coincidental and not intentional.

### 2 <u>New National Subjective Codes</u>

The following values have been added to the Subjective Code list of values effective from 01-Jan-1951:

- NHS6335 Bank Nurse Band 8a
- NHS6336 Bank Nurse Band 8b
- NHS6337 Bank Nurse Band 8c
- NHS6338 Bank ASC Band 2
- NHS6339 Bank ASC Band 3
- NHS6352 Bank ASC Band 4
- NHS6341 Bank ASC Band 5
- NHS6342 Bank AHP Assistant Band 2
- NHS6343 Bank AHP Assistant Band 3
- NHS6344 Bank AHP Band 4
- NHS6345 Bank AHP Band 5
- NHS6346 Bank AHP Band 6
- NHS6347 Bank Chaplain Band 5
- NHS6348 Bank Chaplain Band 6
- NHS6349 Bank Pharmacy Technician Band 2
- NHS6355 Bank Pharmacy Technician Band 3
- NHS6356 Bank Pharmacy Technician Band 4
- NHS6353 Bank Occupational Therapist Band 8a
- NHS6354 Bank Physiotherapist Band 8a
- NHS6357 Midwife Band 5

## 3 Filters on Compliance and Competency Page

These changes affect the Compliance tab on the Compliance and Competency pages available in Self Service.

Users can now filter the data returned in this table by using the Query by Example icon at the top of the table, next to the Printable Page button:

Selecting the Query by Examp <sup>S</sup> icon will enable search boxes.

Selecting the Query by Examp icon for a second time will disable the search.

Selecting the Erase *formation* icon will clear the search results entered.

The following columns in the table have been enabled for querying:

- Competency Name
- Competence Level
- Min req
- Essential
- Expiry Date

The user clicks on the icon and sees the following Query by Example fields appear under the column headers:

| Expo   | Eport Printake Page Grad Annu Contraction Contraction |                  |         |           |             |                   |               |      |  |
|--------|----------------------------------------------------------------------------------------------------|------------------|---------|-----------|-------------|-------------------|---------------|------|--|
| Detail | Competency Name 🔿                                                                                                    | Competence Level | Min Req | Essential | Expiry Date | Compliance Status | Find Learning | Edit |  |
|        |                                                                                                    |                  |         |           |             |                   |               |      |  |
| >      | 201 LOCAL COVID-19 Staff Risk Assessment General                                                                                                    |                  |         | N         |             |                   | ٩             | 0    |  |
| >      | NHS KSF Quality C5 Core                                                                                                    | 1 - Level 1      |         |           | No Expiry   |                   | ٩             | 1    |  |
| >      | NHS MAND (COVID-19) Admin Support                                                                                                    |                  |         |           | 31-Dec-2024 |                   | ٩             | 1    |  |
| >      | NHS MAND Fire Safety - 2 Years                                                                                                    |                  |         |           | 31-Mar-2026 |                   | ٩             | 1    |  |

The user can enter some data into one or more of the query fields and, on pressing Enter, will see the data filtered appropriately:

| Export Printable Page I 🕞 🖉 🚥 |         |                                   |                  |         |           |             |                   |               |      |
|-------------------------------|---------|-----------------------------------|------------------|---------|-----------|-------------|-------------------|---------------|------|
|                               | Details | Competency Name 🗠                 | Competence Level | Min Req | Essential | Expiry Date | Compliance Status | Find Learning | Edit |
|                               |         | NHS MAND%                         |                  |         |           |             |                   |               |      |
|                               | >       | NHS MAND (COVID-19) Admin Support |                  |         |           | 31-Dec-2024 |                   | ٩             | 1    |
|                               | >       | NHS MAND Fire Safety - 2 Years    |                  |         |           | 31-Mar-2026 |                   | ٩             | 1    |
|                               |         |                                   |                  |         |           |             |                   |               |      |

#### Search Rules

- Search terms are case sensitive
- The wildcard search term % can be used
- It is possible to search multiple columns, all criteria must be met to return results.
- Press Enter to execute the search.

## 4 <u>Self Service Comments Available for Reporting in Real</u> <u>Time</u>

Self-Service comments are now available for reporting in ESRBI in real time. A new folder called 'Self-Service Comments' is available within the 'Human Resources – Real Time Reporting' Business Area:

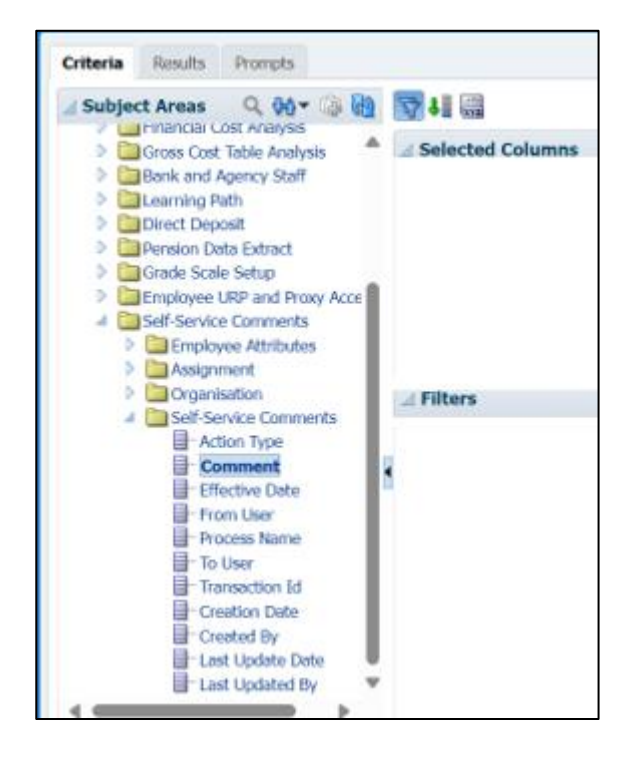

The folder contains four sub-folders, 'Employee Attributes', 'Assignment' and 'Organisation' which are there to provide reporting context and 'Self-Service Comments' which provides the actual details and consists of the following eleven data items:

- Action Type
- Comment
- Effective Date
- Process Name
- From User
- To User
- Transaction Id
- Creation Date
- Created By
- Last Update Date
- Last Updated By

## 5 Changes to Pay Details Processing

The following changes have been made to pay details processing.

#### NHS Copy Pay Advice (Freq)

Users can use either the "Assignment" or "Assignment Set" parameter where required.

| Submit Request<br>Run this Request |                               |          | Conv  | ×    |   |
|------------------------------------|-------------------------------|----------|-------|------|---|
|                                    |                               | <u> </u> | νομλ  |      |   |
| Name                               | NHS Copy Pay Advice (Monthly) |          |       |      |   |
| Operating Unit                     |                               |          |       |      |   |
| Parameters                         |                               |          |       |      | × |
|                                    |                               |          |       |      |   |
| Payroll                            |                               |          |       |      |   |
| Pay Period                         |                               |          |       |      |   |
| Payroll Run                        |                               | ]        |       |      |   |
| Assignment                         |                               | ]        |       |      |   |
| Group Home Addressed               |                               | ]        |       |      |   |
| Assignment Set                     |                               | ]        |       |      |   |
|                                    | •                             |          |       |      |   |
|                                    | QK C                          | ancel    | Clear | Help | p |

| Payroll              | Mandatory | Select the payroll which matches the frequency version you are using                                                                                |
|----------------------|-----------|----------------------------------------------------------------------------------------------------|
| Pay Period           | Mandatory | Select the pay period you need to create the copy pay advice for                                                                                    |
| Payroll Run          | Mandatory | Select the payroll run required. If there is more than 1 run available, then a list will appear, otherwise the details of the run will be populated |
| Assignment           | Optional  | To create a copy pay advice for a single assignment, enter the details here.                                                                        |
| Group Home Addressed | Optional  |                                                                                                    |
| Assignment Set       | Optional  | If a specific set of employees are required, , then an assignment set will need to be created and entered here.                                     |

#### NHS Submit P45 Report

Users can use either the "Assignment" or "Assignment Set" parameter. Only "static" assignments are allowed for both processes. If a "criteria" based assignment set is required, it will have to be converted to a "static" assignment set using the "NHS Dynamic to Static Assignment Set Conversion" concurrent process.

| O Submit Request                        |                                                                                                    | ×                  |          |
|-----------------------------------------|----------------------------------------------------------------------------------------------------|--------------------|----------|
| Run this Request                        |                                                                                                    | Сору               |          |
| Nam                                     | NHS Submit P45 Report                                                                                                    |                    |          |
| Parameters                              |                                                                                                    |                    | ×        |
| Archive Request Id<br>Assignment Number |                                                                                                    |                    |          |
| Assignment Set                          | Internet in the second second seco | 1                  | <b>D</b> |
|                                         | QK Canc                                                                                                    | cel Clear <u>E</u> | Help     |

| Archive Request Id | Select the archive request ld for the previously submitted NHS P45 Process (freq) archive process                   |
|--------------------|----------------------------------------------------------------------------------------------------|
| Assignment         | To create a PDF for a single assignment, then enter the details here.                                               |
| Assignment Set     | If a specific set of employee's P45s are required, then an assignment set will need to be created and entered here. |

#### Leavers Dashboard

In addition, the Leavers Dashboard has been enhanced to prevent P45's automatically being shown for employees who transfer to another trust via a MOCP transfer. If the P45 is required during a MOCP transfer, then the value on the "Suppress MOCP P45 view" will need to b changed from "Yes" to "No":

| <mark>O</mark> Org | anization                                   |       |                                     | _ <b>— ×</b>    |
|--------------------|---------------------------------------------|-------|-------------------------------------|-----------------|
|                    |                                             |       | Additional Organization Information |                 |
|                    | Name                                        | T01   |                                     |                 |
| ſ                  | Dates                                       |       | Find%                               |                 |
|                    | From                                        | 01-J. | Additional Information              |                 |
| l                  |                                             |       | Parent Organization                 |                 |
|                    | Location                                    | T01   | Payslip Information                 |                 |
|                    | Location Addrose                            | Wro   | Penserv Reporting Info              |                 |
|                    | Location Address                            | VVIC. | Print Pay Details                   |                 |
|                    | Internal Address                            |       | Related Organizations               | [ [ [ [ [ [ ] ] |
| ſ                  | <ul> <li>Organization Classifica</li> </ul> | tions | Self Service Preference             |                 |
|                    | Name                                        |       | Shared Training Customers           |                 |
|                    | HR Organization                             |       | Shared Training Provider            |                 |
|                    | Î                                           |       | Suppress MOCP P45 view              |                 |
|                    | 1                                           |       | Third Party Elements Local          | _               |
|                    | u                                           |       | Time Management Information         |                 |
|                    |                                             |       |                                     |                 |
|                    |                                             |       | Eind QK Cancel                      |                 |

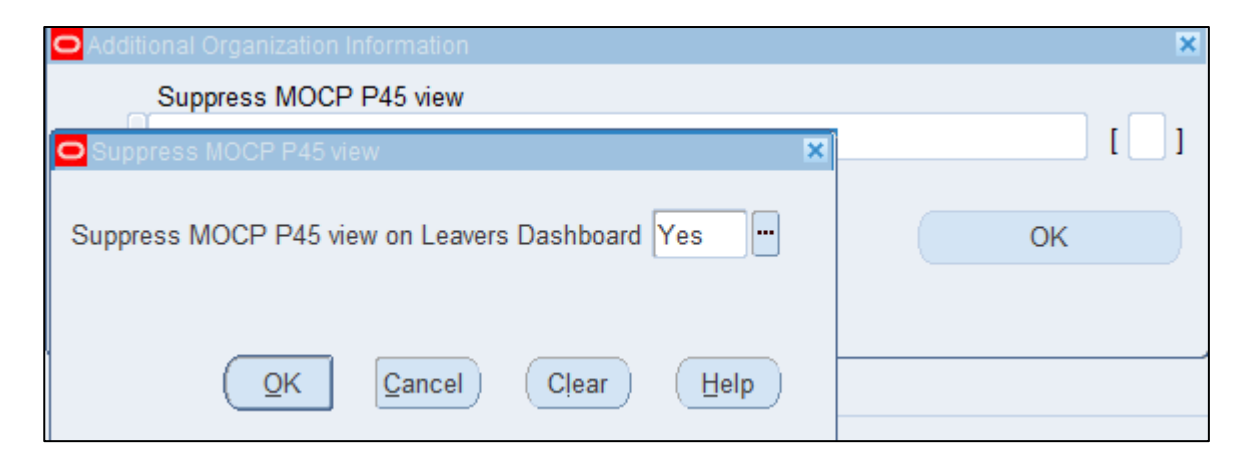